## Web 端船员调令界面如何完善船员证书(文档)

用户登录互海通 Web 端, 依次点击进入船员调令界面, 点击"批量新增", 跳出中间弹窗, 选择船舶后点击"确定", 进入批量船员调令界面, 点击"新增调令", 根据需求选择"轮 换"或"仅下船", 或"仅上船"

批量轮换:

选择"轮换"进入批量轮换界面,选择批量下船的船员后点击"确定",针对证书缺失的职务,有图标提示,点击提示界面的"点此添加",进入添加船员证书界面,点击添加船员证书。

| 🚯 互海科技  |      |     |                      |                    |       |             |               |         | n         |       |             |          |   | T MEEN         |
|---------|------|-----|----------------------|--------------------|-------|-------------|---------------|---------|-----------|-------|-------------|----------|---|----------------|
|         | ~    | 船员调 | Ŷ                    |                    |       |             | 3             | 机墙加风阀 文 |           |       |             |          |   |                |
| 船员资料    |      | 35H | HERON LA             | 2、点击"<br>油员物资项用统计> | 批量新增" |             | 所在船舶"<br>互志1号 |         | ~         | ← 3、) | 选择船舶后,点击"确) |          |   | RR III         |
| 國历史新    |      | #   | 调令单号<br>调令类型         | 船名 -               | 职位 -  | 上船船<br>身份ID |               | Rate    | 1215      | 名称    | 预计上/下船日期    | 预计上/下船地域 | 3 | K-20-          |
| 和员出数    |      | 1   | CT-24101501<br>給摸船员  | 互海1号               | 大副    | 球球测         | alar -        | 同人での人間  | -         |       | 2024-10-15  | 扬州港      | 1 | <sub>民行中</sub> |
| 高船申请    |      | 2   | CT-24091403<br>仅下船船员 | 互海1号               | 水手    |             |               |         | 张水手<br>68 |       | 2024-09-14  | 上海       | 1 | 风行中            |
| 服装器令    |      | 3   | CT-24091402<br>仅下船船员 | 互海1号               | 水手    |             |               |         |           |       | 2024-09-15  | 上海       | 3 | A行中            |
| 1、息击进入制 | 台员调令 | 界面  | CT-24091401<br>仅下船船员 | 互海1号               | 政委    |             |               |         | 祁俊伟       | -     | 2024-09-15  | 上海       | 4 | <b>丸行中</b>     |
|         |      |     |                      |                    |       |             |               |         |           |       |             |          |   |                |

| 互海1号 — 批量船员调令 |                                   |      |        |             |        |           |         |      |    |
|---------------|-----------------------------------|------|--------|-------------|--------|-----------|---------|------|----|
| 新購買令          | 4、点击"新增调令",根据需求选择"轮换"或"仅下船"或"仅上船" |      |        |             |        |           |         |      |    |
| 仅下船           | 上下船职务                             | 下船船员 | 当前工作信息 | 合同期满 > 上船船员 | 最近工作记录 | *预计上/下船日期 | "预计上下编进 | 调令备注 | 附件 |
| 仅上船           |                                   |      |        |             |        |           |         |      |    |

| 互海1号——批量轮换<br>步骤4选择"轮换"进入批量轮换界面<br>选择批量下船的船员(已存在调令的船员不出现在可选列表内) |       |       |       |  |  |  |  |  |
|-----------------------------------------------------------------|-------|-------|-------|--|--|--|--|--|
| <ul> <li>✓ 全选</li> <li>✓ 常小军</li> </ul>                         | ✔ 范伟  | ✔ 洪舒  | ✔ 程三管 |  |  |  |  |  |
| ✔ 李学刚                                                           | ✓ 刘金祥 | ✓ 刘立强 | ✔ 吕水手 |  |  |  |  |  |
| ┙ 马士城                                                           | ✔ 王水手 | ✓ 向文明 |       |  |  |  |  |  |
| 选择批量下船的船员后,点击"确定" 确定 取消                                         |       |       |       |  |  |  |  |  |

| 互海1        | 互海1号 — 批量船员调令           |   |             |      |                                                          |       |           |         |      |    |  |
|------------|-------------------------|---|-------------|------|----------------------------------------------------------|-------|-----------|---------|------|----|--|
| 87544<br>5 | <sup>囲</sup> ◇<br>新増调令) |   |             |      |                                                          |       |           |         |      |    |  |
| #          | 调令类型                    |   | 上下船即劈       | 下船船  |                                                          | 近工作记录 | "预计上/下船日期 | "预计上下船港 | 调令备注 | 附件 |  |
| 1          | #63#                    | ~ | 二副 1992년书缺失 | 常小新  | $\bigcirc$                                               |       | 清选择       | 清項局     | 清填布  | 上传 |  |
| 2          | 轮换                      | ~ | 大厨          | 范伟(  | (!)                                                      |       | 请选择       | 海垣写     | 演填写  | 上传 |  |
| 3          | 轮换                      | ~ | 三副 园证书缺失    | 洪舒(  | 提示                                                       |       | 请选择 前     | 请項写     | 清項写  | 上传 |  |
| 4          | 轮换                      | ~ | 见习船长        | 耀三麗  | 船员 常小军 针对二副 职位, 缺少以下证书                                   |       | 请选择       | 清道写     | 清填写  | 上传 |  |
| 5          | 轮换                      | ~ | 二管轮         | 李学刚  | 国际安全管理证书,海员遣任证,海船船员培训合格证,海                               |       | ·清选择 (1)  | 请填写     | 请填写  | 上传 |  |
| 6          | 轮换                      | ~ | 大管轮 同证书缺失   | 刘金祥  | 事健康证,海员证,护照,江证,G证,内河船员适任证,<br>基本安全培训,海船船员基本安全培训,救生艇筏和救助艇 |       | 请选择       | 清項写     | 清填布  | 上传 |  |
| 7          | 轮换                      | * | 三管轮         | 刘立强  | 培训,高级消防培训,船上医护培训,安全员 <mark>点此添加</mark>                   |       | 请选择       | 清項写     | 演填写  | 上传 |  |
| 8          | 轮纳                      | ~ | 水手          | 吕水手  | 确定                                                       |       | 请选择       | 清煩写     | 请填写  | 上传 |  |
| 9          | 9239                    | ~ | 木匠          | 马士城, | 6、点击"点此添加",进入添加船员证书界面<br>在船: 137.5天                      |       | 清法择(注     | 清填写     | 清填写  | 上传 |  |
|            |                         |   |             |      |                                                          |       |           |         |      |    |  |

×

|                                    | 船员缺失证书维护                                            |            |  |
|------------------------------------|-----------------------------------------------------|------------|--|
| <b>船员:</b> 带小军(410: )<br>查询询事局证书 > | 船名/ 职位:                                             | : 互为+\+/二副 |  |
| 7、点击添加船员证书                         | <ul> <li>国际安全管理证书</li> <li>●该上船证书缺失,请及时消</li> </ul> | 600        |  |

说明:

以上操作,需要相关人员首先对职位必备证书进行配置。